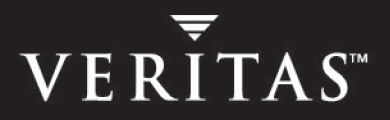

# VERITAS Cluster Server Enterprise Agent 4.1 for Sybase

# Installation and Configuration Guide

HP-UX

N16822G

June 2005

#### Disclaimer

The information contained in this publication is subject to change without notice. VERITAS Software Corporation makes no warranty of any kind with regard to this manual, including, but not limited to, the implied warranties of merchantability and fitness for a particular purpose. VERITAS Software Corporation shall not be liable for errors contained herein or for incidental or consequential damages in connection with the furnishing, performance, or use of this manual.

#### **VERITAS Legal Notice**

Copyright © 2005 VERITAS Software Corporation. All rights reserved. VERITAS and the VERITAS Logo are trademarks or registered trademarks of VERITAS Software Corporation or its affiliates in the U.S. and other countries. Other names may be trademarks of their respective owners.

VERITAS Software Corporation 350 Ellis Street Mountain View, CA 94043 USA Phone 650–527–8000 Fax 650–527–2908 www.veritas.com

# Contents

| Prefacevi                                     |
|-----------------------------------------------|
| How This Guide is Organizedvi                 |
| VERITAS Cluster Server Documentationvii       |
| Conventionsix                                 |
| Getting Helpiv                                |
| Documentation Feedback                        |
| Chapter 1. Introduction1                      |
| Supported Software1                           |
| About the VCS Enterprise Agent for Sybase     |
| SQL Server Agent: Sybase                      |
| Backup Server Agent: SybaseBk                 |
| Monitoring Options                            |
| How the Agent Makes Sybase Highly Available   |
| Typical Sybase Configuration in a VCS Cluster |
| Setting Up a Sybase Cluster                   |
| Chapter 2. Installing and Configuring Sybase  |
| VCS Requirements for Installing Sybase        |
| Sybase Installation Directory                 |
| \$SYBASE Directory on Shared Disks            |
| Database Dbspaces                             |
| Transparent TCP/IP Failover10                 |
| Language Settings                             |

| Configuring Sybase for Detail Monitoring 1                        | 11 |
|-------------------------------------------------------------------|----|
| Chapter 3. Installing the Sybase Agent 1                          | 13 |
| Prerequisites                                                     | 13 |
| Installing the Agent                                              | 14 |
| Upgrading the Agent 1                                             | 15 |
| Chapter 4. Configuring the Sybase Service Group 1                 | 17 |
| Prerequisites 1                                                   | 17 |
| Importing the SybaseTypes.cf File 1                               | 18 |
| Configuring the Service Group From Cluster Manager (Java Console) | 19 |
| Editing Resource attributes 2                                     | 20 |
| Configuring the Service Group From the Command Line               | 21 |
| Encrypting Passwords 2                                            | 23 |
| Setting Up Detail Monitoring for Sybase Agent                     | 24 |
| Enabling Detail Monitoring 2                                      | 24 |
| Disabling Detail Monitoring 2                                     | 25 |
| Chapter 5. Administering the Sybase Service Group 2               | 27 |
| Bringing the Service Group Online 2                               | 27 |
| Taking the Service Group Offline    2                             | 27 |
| Switching the Service Group 2                                     | 28 |
| Viewing the Agent Log                                             | 28 |
| Modifying the Service Group Configuration 2                       | 28 |
| Disabling the Agent                                               | 29 |
| Removing the Agent                                                | 29 |

7

| Appendix A. Resource Type Definitions                                                                                                    |
|----------------------------------------------------------------------------------------------------|
| Sybase Resource Type                                                                                                    |
| Attribute Definitions                                                                                                    |
| SybaseBk Resource Type                                                                                                    |
| Attribute Definitions                                                                                                    |
| Appendix B. Sample Configuration 35                                                                                                    |
|                                                                                                    |
| Resource Dependency Graph                                                                                                    |
| Resource Dependency Graph                                                                                                    |
| Resource Dependency Graph       36         Sample Configuration for a Service Group Using LVM       37         Sample Configuration for a Service Group Using VxVM       39 |

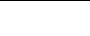

vi

-

## Preface

This book describes how to install and configure the VERITAS Cluster Server (VCS) enterprise agent 4.1 for Sybase.

If this document is dated more than six months prior to the date you are installing your enterprise agent, contact VERITAS Technical Support to confirm you have the latest supported versions of the application and operating systems.

#### How This Guide is Organized

Chapter 1, "Introduction" on page 1 introduces the VCS enterprise agent for Sybase.

Chapter 2, "Installing and Configuring Sybase" on page 9 provides instructions on installing and configuring Sybase in a VCS cluster.

Chapter 3, "Installing the Sybase Agent" on page 13 provides instructions on install VCS enterprise agent for Sybase in a VCS cluster.

Chapter 4, "Configuring the Sybase Service Group" on page 17 provides instructions on configuring a Sybase service group.

Chapter 5, "Administering the Sybase Service Group" on page 27 provides instructions on administering a Sybase service group.

Appendix A, "Resource Type Definitions" on page 31 lists the resource type definitions and attribute definitions for the VCS enterprise agent for Sybase.

Appendix B, "Sample Configuration" on page 35 provides the sample configurations for the Sybase service group.

#### **VERITAS Cluster Server Documentation**

The following documents, along with the online help and the Release Notes, comprise the VCS documentation for this release:

| Title                                                 | File Name              |
|-------------------------------------------------------|------------------------|
| VERITAS Cluster Server Installation Guide             | vcs_install.pdf        |
| VERITAS Cluster Server User's Guide                   | vcs_users.pdf          |
| VERITAS Cluster Server Bundled Agents Reference Guide | vcs_bundled_agents.pdf |
| VERITAS Cluster Server Agent Developer's Guide        | vcs_agent_dev.pdf      |

See the Release Notes for a complete list of documents, including VCS enterprise agent guides.

#### Conventions

| Convention          | Usage                                                                                                    | Example                                                                                                    |
|---------------------|----------------------------------------------------------------------------------------------------|----------------------------------------------------------------------------------------------------|
| monospace           | Used for path names,<br>commands, output, directory<br>and file names, functions, and<br>parameters.       | Read tunables from the /etc/vx/tunefstab file.<br>See the ls(1) manual page for more information.                                  |
| monospace<br>(bold) | Indicates user input.                                                                                      | #ls pubs                                                                                                    |
| italic              | Identifies book titles, new<br>terms, emphasized text, and<br>variables replaced with a<br>name or value.  | See the <i>User's Guide</i> for details.<br>The variable <i>system_name</i> indicates the<br>system on which to enter the command. |
| bold                | Depicts GUI objects, such as<br>fields, list boxes, menu<br>selections, etc. Also depicts<br>GUI commands. | Enter your password in the <b>Password</b> field.<br>Press <b>Return.</b>                                                          |
| blue text           | Indicates hypertext links.                                                                                 | See "Getting Help" on page ix.                                                                                                    |
| #                   | Unix superuser prompt (all shells).                                                                        | <pre># cp /pubs/4.1/user_book /release_mgnt/4.1/archive</pre>                                                                      |

## **Getting Help**

For technical assistance, visit http://support.veritas.com and select phone or email support. This site also provides access to resources such as TechNotes, product alerts, software downloads, hardware compatibility lists, and our customer email notification service. Use the Knowledge Base Search feature to access additional product information, including current and past releases of VERITAS documentation.

Diagnostic tools are also available to assist in troubleshooting problems associated with the product. These tools are available on disc or can be downloaded from the VERITAS FTP site. See the README.VRTSspt file in the /support directory for details.

#### **Additional Resources**

For license information, software updates and sales contacts, visit https://my.veritas.com/productcenter/ContactVeritas.jsp. For information on purchasing product documentation, visit http://webstore.veritas.com.

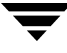

#### **Documentation Feedback**

Your feedback on product documentation is important to us. Send suggestions for improvements and reports on errors or omissions to clusteringdocs@veritas.com. Include the title and part number of the document (located in the lower left corner of the title page), and chapter and section titles of the text on which you are reporting. Our goal is to ensure customer satisfaction by providing effective, quality documentation. For assistance with topics other than documentation, visit http://support.veritas.com.

## Introduction

VERITAS Cluster Server (VCS) enterprise agents monitor specific resources within an enterprise application, determine the status of these resources, and start or stop them according to external events. The VCS enterprise agent for Sybase provides high availability for Sybase in a VCS Cluster.

VCS enterprise agent for Sybase provides "active/passive" support for Sybase. For "active/active" support, contact Sybase for their agent.

#### **Supported Software**

- Sybase Adaptive Server Enterprise (ASE) 12.5 and 12.5.2.
- ♦ VCS 4.1 on HP-UX
- September 2004 HP-UX 11i version 2.0

**Note** Within the cluster, all systems must use the same operating system version and patch level.

## About the VCS Enterprise Agent for Sybase

The Sybase agent brings the configured Sybase servers online, monitors them, and takes them offline.

The package contains two agents:

- SQL Server Agent: Sybase
- Backup Server Agent: SybaseBk

The agents include type declarations and agent executables, and are represented with Sybase and SybaseBk resource types, respectively. Both agents work together to make Sybase highly available in a VCS cluster.

#### SQL Server Agent: Sybase

The Sybase agent starts a Sybase SQL Server, monitors the server processes, and shuts down the server. Specific agent operations include:

• Online—Starts the Sybase SQL Server by using the following sql command:

startserver -f \$SYBASE/\$SYBASE\_ASE/install/RUN\_\$Server

- Monitor— In basic monitoring mode, the agent scans process table for the dataserver process. In detail monitoring mode, the agent runs the script specified in MonScript as an option. For more information on the monitoring options, see "Monitoring Options" on page 4.
- Offline—Stops the Sybase SQL Server by using the isql command in the following manner:

The agent first executes the command shutdown with wait. If this fails, the offline script executes shutdown with nowait.

 Clean—Forcefully stops the Sybase SQL Server by using the isql command in the following manner:

The agent first executes the command shutdown with wait. If this fails, the clean script executes shutdown with nowait.

If the process does not respond to the shutdown command, the agent scans the process table for processes associated with the configured database and kills them.

#### Backup Server Agent: SybaseBk

The Backup server agent starts a Sybase Backup Server, monitors the server process, and shuts down the server. Specific agent operations include:

• Online— Starts the Sybase Backup Server by using the following sql command:

startserver -f \$SYBASE/\$SYBASE\_ASE/install/RUN\_\$BackupServer

- Monitor—Scans process table for the backupserver process.
- Offline— Stops the Sybase Backup Server by using the following isql command:

The agent first executes the command shutdown SYB\_BACKUP with wait. If this fails, the offline script executes shutdown SYB\_BACKUP with nowait.

 Clean—Forcefully stops the Sybase Backup Server by using the isql command in the following manner:

The agent first executes the command shutdown SYB\_BACKUP with wait. If this fails, the clean script executes shutdown SYB\_BACKUP with nowait.

If the process does not respond to the shutdown command, the agent scans the process table for processes associated with the configured Sybase Backup Server and kills them.

## **Monitoring Options**

The VCS enterprise agent for Sybase provides two levels of application monitoring: basic and detail.

In the basic monitoring mode, the Sybase agent monitors the Sybase daemon processes to verify whether they are running. In the detail monitoring mode, the agent performs a transaction on a test table in the database to ensure that Sybase is functioning properly. See "Setting Up Detail Monitoring for Sybase Agent" on page 24 for more information.

## How the Agent Makes Sybase Highly Available

In the basic monitoring mode, the agent detects an application failure if a configured Sybase server process is not running. In the detail monitoring mode, the agent detects application failure if it cannot perform a transaction in the test table in the Sybase database server.

When the agent detects that the configured Sybase server is not running on a system, the Sybase service group is failed over to the next available system in the service group's SystemList. The configured Sybase servers are started on the new system, thus ensuring high availability for the Sybase server and data.

## **Typical Sybase Configuration in a VCS Cluster**

In a typical configuration, VCS is configured in a two node cluster. The Sybase data is installed on shared disks. The Sybase server binaries can be installed locally on both nodes or on shared disks. The Sybase agent is installed on both nodes. The shared disks can be managed using VERITAS Volume Manager (VxVM).

In the configuration depicted in the illustration below, the Sybase servers, including binaries and data, are installed completely on shared disks or shared cluster disk groups managed using VxVM.

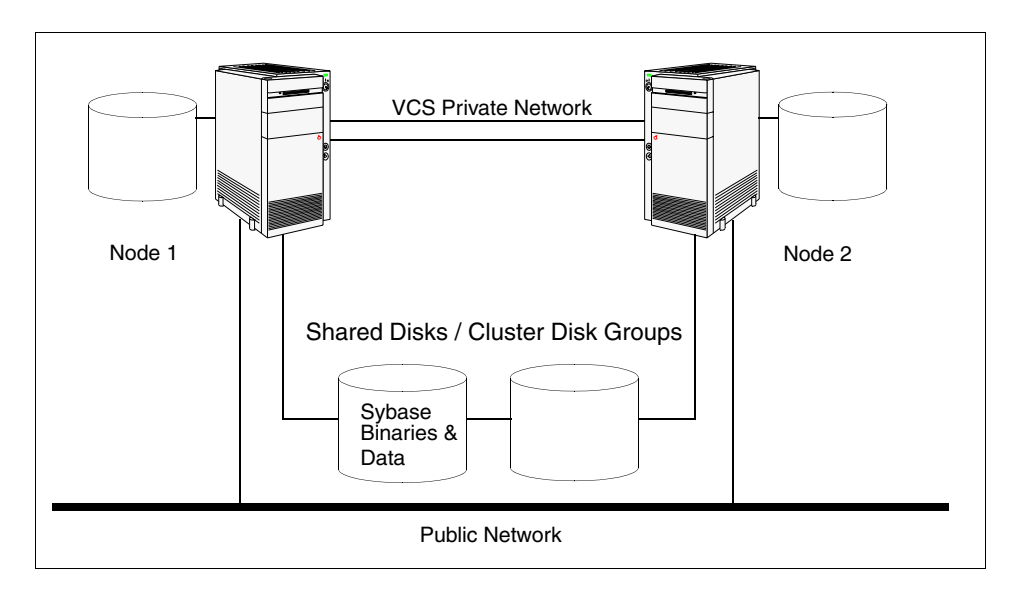

In the configuration depicted in the illustration below, the Sybase binaries are installed locally on each node in the cluster and the Sybase data is on shared disks or shared cluster disk groups managed using VxVM.

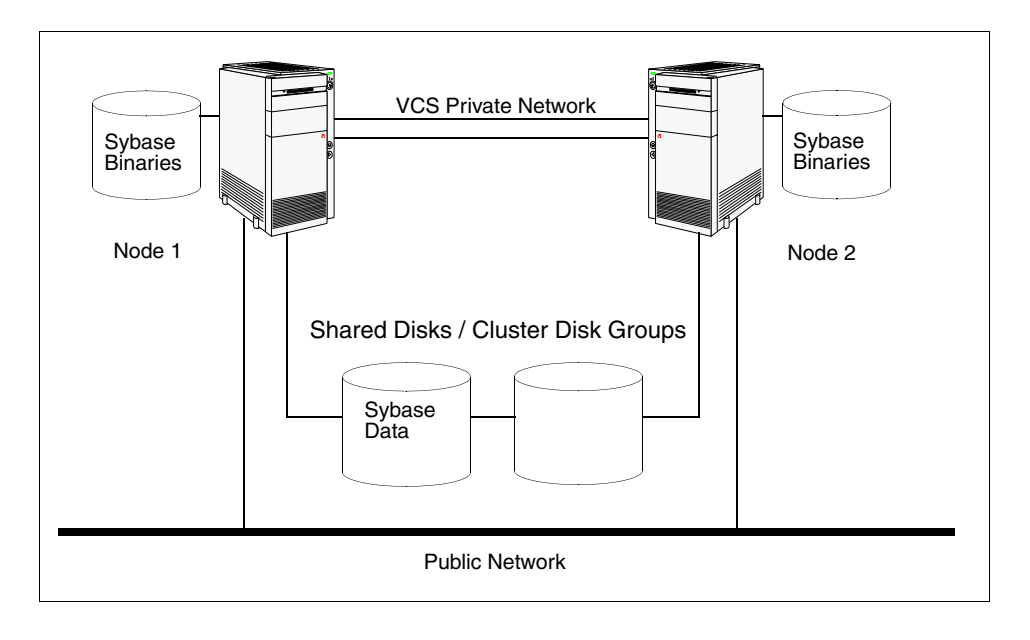

## Setting Up a Sybase Cluster

Setting up a Sybase cluster in a VCS environment involves the following tasks. Each task is described in detail in subsequent chapters.

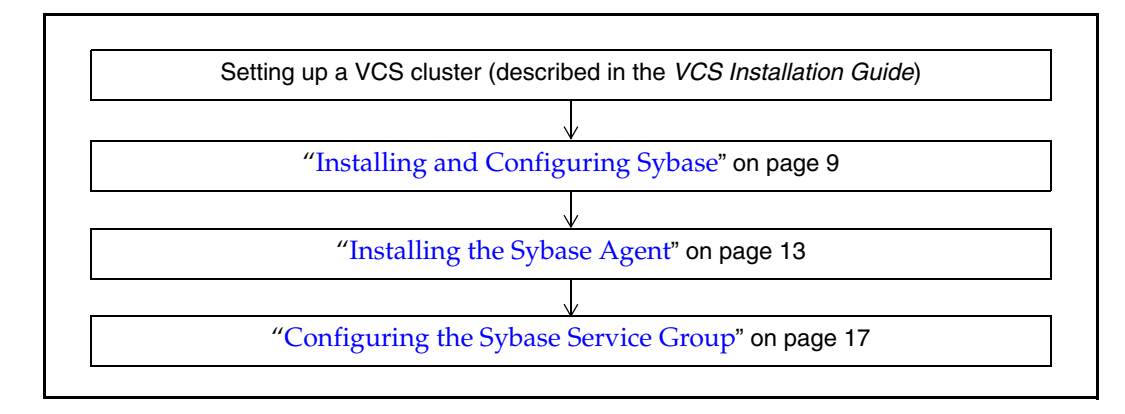

# Installing and Configuring Sybase

2

This chapter lists the VCS specific requirements for installing Sybase in a VCS cluster. For information on how to install Sybase, refer to Sybase documentation. Before installing Sybase, make sure the systems in the cluster have adequate resources to run Sybase and VCS.

#### VCS Requirements for Installing Sybase

Make sure you meet the requirements mentioned here before installing Sybase in a VCS cluster.

#### **Sybase Installation Directory**

You can have the Sybase installation directory on a local disk or a shared storage.

- If the Sybase binaries are installed on local disk, verify the installation path is same on all the nodes in the cluster. Make sure the Sybase configuration files are identical on all the nodes in the cluster.
- If the Sybase binaries are installed on shared disks, make sure the mount points for the shared disks are same on all the nodes. The Sybase installation directory is specified by the environment variable \$SYBASE. Create the same \$SYBASE mount points on each system.

#### **\$SYBASE Directory on Shared Disks**

All database devices, including master devices, sybsystemprocs, and information about Sybase user must be located on shared disks. If the database devices are created on file systems, the file systems must also be located on shared disks. Create the same file system mount points on each system to access the shared disks.

#### **Database Dbspaces**

If you are using shared disks for dbspaces, change the permissions, or access mode on the disk groups that store the Sybase data. Change the permissions for sybase to 660.

For example, if you are using VERITAS Volume Manager, type:

```
# vxedit -g diskgroup_name set group=dba
    user=sybase mode=660 volume_name
```

#### **Transparent TCP/IP Failover**

For Sybase server failover to be transparent to Sybase clients, create an IP address as part of the Sybase service group. This IP address must match the dataserver and backup server entries in the <code>\$SYBASE/interfaces file</code>. For information on the format for adding entries to the <code>\$SYBASE/interfaces file</code>, refer to the Sybase documentation.

#### Language Settings

For the VCS enterprise agent for Sybase to function with the desired locale, make sure that the Sybase installation has the correct localization files. For example, if the Sybase server requires 'LANG=en\_US.UTF-8' environment variable, verify that the localization files corresponding to language 'en\_US.UTF-8' are installed with Sybase. Also, edit the file \$VCS\_HOME/bin/vcsenv to contain the following:

```
LANG=en_US.UTF-8; export LANG
```

The above change would affect all VCS agents configured on the nodes.

#### **Configuring Sybase for Detail Monitoring**

This section describes the tasks to be performed for configuring a Sybase server to be monitored in detail. For more information about detail monitoring, see "Setting Up Detail Monitoring for Sybase Agent" on page 24.

```
Note The steps described here are specific to the sample script, SqlTest.pl, provided with the agent. If you will use a custom script for detail monitoring, you must configure the Sybase database accordingly.
```

#### To set up Sybase for detail monitoring

Perform these steps only once in a Sybase cluster.

**1.** Start the Sybase server.

```
# $SYBASE/ASE-12_5/install/RUN_$DSQUERY
```

2. Start the Sybase client on any cluster node.

```
# isql -Usa
```

Enter the administrator password when prompted to do so.

**3.** Connect to the master database.

```
1> use master
2> go
```

4. Create a Sybase user account.

```
1> sp_addlogin <user_name>, <password>
2> go
```

The detail monitor script should use this account to make transactions on the database.

**5.** Create a database.

```
1> create database <database_name>
2> go
```

The detail monitor script should make transactions on this database.

**6.** If required, restrict the size of the log file for the database.

```
1> sp_dboption <database_name>, "trunc log on chkpt", true
2> go
```

7. Connect to the database created in step 5.

```
1> use <database_name>
2> go
```

**8.** Associate the user created in step 4 with the database created in step 5.

```
1> sp_adduser vcsuser
2> go
```

**9.** Change the user to the one created in step 4.

```
1> setuser "user_name"
2> go
```

**10.** Create a table in the database.

```
1> create table <table_name> (lastupd datetime)
2> go
```

The detail monitor script should make transactions on this table.

```
Note If you will use the SqlTest.pl for detail monitoring, make sure you create a table with a lastupd field of type datetime.
```

**11.** Verify the configuration by adding an initial value to the table.

```
1> insert into <table_name> (lastupd) values (getdate())
2> go
```

**12.** Exit the database.

1> **exit** 

## Installing the Sybase Agent

3

This chapter describes how to install the Sybase agent in a VCS cluster. If you have an earlier version of the agent installed, refer to "Upgrading the Agent" on page 15.

The VCS enterprise agent for Sybase is installed from the software disc. You must install the Sybase SQL Server and Sybase Backup Server agents on all the systems that will host the Sybase service group.

#### **Prerequisites**

- ✓ Verify VCS is install and configured. VERITAS recommends installing the VCS graphical user interface. If required, review the VERITAS Cluster Server Installation Guide.
- Verify Sybase is installed and configured, with the considerations described under "VCS Requirements for Installing Sybase" on page 9, on all cluster nodes where you will be installing the agent. Review the Sybase documentation for more information.
- Verify that the sybase account is valid and identical on all cluster systems that will run Sybase. Also, verify the sybase user account has execute permissions to Sybase binaries.

#### Installing the Agent

Install the Sybase enterprise agent on each node in the cluster.

#### To install the agent

- 1. Insert the software disk in a disk drive connected to the system.
- 2. Log in as root.
- **3.** Set the display permission on your workstation:

```
# xhost +myws
```

**4.** Configure the shell environment variable DISPLAY on your workstation. For example, if your workstation has the name "myws." type:

For Bourne or Korn shell (sh or ksh):

```
# DISPLAY=myws:0.0
# export DISPLAY
```

```
For C shell (csh or tcsh):
```

```
# setenv DISPLAY=myws:0.0
```

Setting the DISPLAY environment variable this way enables you to use the SD-UX graphical interface.

- **5.** Create a mount point directory, /cdrom, if it does not exist. The directory must have read-write permissions.
- 6. Determine the block device file for the disk drive. The device file should have the form /dev/dsk/C#t#d#. Type:

```
# ioscan -fnC disk
```

7. Run the following commands to start PFS (Portable File System):

```
# nohup pfs_mountd &
# nohup pfsd &
```

**8.** Mount the CD. For example, to mount the CD to the mount point /cdrom, type:

#### # /usr/sbin/pfs\_mount -t rrip /dev/dsk/clt2d0 /cdrom

where /dev/dsk/clt2d0 is the drive's block device file.

**9.** Type the following command to install the agent:

```
# swinstall -s /cdrom/sybase_agent/pkgs VRTSvcssy
```

**Note** Repeat step 1 through step 9 on all nodes that will become part of the Sybase service group.

#### **Upgrading the Agent**

This section describes steps to upgrade from the VCS enterprise agent 3.5 for Sybase in a VCS cluster.

1. Save the VCS configuration and stop the VCS engine.

```
# haconf -dump -makero
# hastop -all -force
```

- **2.** Back up the configuration file, main.cf to a location on the cluster node.
- **3.** Follow step a through step c on all systems that have the Sybase agent installed.
  - **a.** Remove the Sybase agent
    - # swremove VRTSvcssy
  - **b.** Delete the file /etc/VRTSvcs/conf/config/SybaseTypes.cf.
  - **c.** Install the VCS enterprise agent 4.1 for Sybase. See "Installing the Agent" on page 14.
- 4. Copy the file SybaseTypes.cf from the /etc/VRTSvcs/conf/ directory to /etc/VRTSvcs/conf/config directory.
- 5. Copy the main.cf from the backed up location to /etc/VRTSvcs/conf/config.

- 6. Edit the main.cf located under /etc/VRTSvcs/conf/config.
  - **a.** If you configured the Monscript attribute for the earlier version of the agent, replace Monscript with MonScript.
  - a. Remove the Monscript attribute for the SybaseBk resource type.
  - **b.** Replace the password specified for the SApswd attribute (of Sybase and SybaseBk resources) and UPword attribute (of Sybase resource) with encrypted passwords. See "Encrypting Passwords" on page 23 for instructions on encrypting passwords.
  - **c.** Save the main.cf
- **7.** Verify the configuration.

```
# cd /etc/VRTSvcs/conf/config
# hacf -verify.
```

- **8.** Start VCS on the local node.
- **9.** Start VCS on other nodes.

# **Configuring the Sybase Service Group**

4

Configuring the Sybase service group involves configuring service group resources and defining attribute values for the configured resources. You must have administrator privileges to create and configure a service group.

You can configure the Sybase service using the following methods:

- By using VCS Cluster Manager (Java Console) to edit a resource group template for the Sybase agent. See "Configuring the Service Group From Cluster Manager (Java Console)" on page 19).
- By using the types configuration files and directly editing the sample main.cf file supplied with the Sybase agent. This method requires you to restart VCS before the configuration takes effect. See "Configuring the Service Group From the Command Line" on page 21.

Before configuring the agent, see Appendix A, "Resource Type Definitions" on page 31 to review the Sybase resource types and their attributes.

#### Prerequisites

- ✓ Verify Sybase is installed and configured, with the considerations described under "VCS Requirements for Installing Sybase" on page 9, on all cluster nodes where you will be configuring the service group.
- ✓ Verify the Sybase agent is installed on all cluster systems. For more information, see "Installing the Sybase Agent" on page 13.
- Verify the Sybase agent type definition is imported into the VCS engine. See "Importing the SybaseTypes.cf File" on page 18 for instructions.

17

#### Importing the SybaseTypes.cf File

Before configuring the Sybase service group, you must import the SybaseTypes.cf file to the VCS engine.

- ▼ To import using the Cluster Manager
  - **1.** Start Cluster Manager and log on to the cluster.
  - 2. From the File menu select Import Types...
  - **3.** In the Import Types dialog box, select the file:

/etc/VRTSvcs/conf/sample\_sybase/SybaseTypes.cf

- 4. Click Import.
- **5.** Save the configuration.

#### ▼ To import using the command line

- 1. Log in to a cluster system as root.
- 2. Ensure that all changes to the existing configuration have been saved and that further changes are prevented while you modify main.cf:

# haconf -dump -makero

**3.** To ensure that VCS is not running while you edit main.cf, issue the following command to stop the VCS engine on all systems and leave the resources available:

# hastop -all -force

4. Make a backup copy of the main.cf file:

```
# cd /etc/VRTSvcs/conf/config
# cp main.cf main.cf.orig
```

5. Edit the main.cf file to include the SybaseTypes.cf file:

include "../SybaseTypes.cf"

At this point, the Sybase types definition has been imported to the VCS engine. The Sybase agent can be configured without interrupting or stopping VCS.

# Configuring the Service Group From Cluster Manager (Java Console)

A template for the Sybase resource groups is automatically installed with the VCS enterprise agent for Sybase. Using the VCS Cluster Manager (Java Console), you can view the template, which displays the Sybase service group, its resources and their attributes. You can dynamically modify the attributes' values as necessary for your configuration.

#### ▼ To configure a service group from the Java Console

- 1. Make sure the Sybase type definition file SybaseTypes.cf is imported in your configuration. See "Importing the SybaseTypes.cf File" on page 18 for instructions.
- **2.** Launch the Cluster Configuration wizard using any of the following two ways:
  - From the Cluster Explorer menu, select **Tools** > **Configuration Wizard**.
  - If no service groups exist on the system, **Cluster Explorer** prompts you to launch the **Cluster Configuration wizard.** Click **Yes** when prompted.

The Loading Templates Information window appears, and launches the wizard.

- 3. Review the information in the Welcome dialog box and click Next.
- **4.** Specify the name of the service group and the target systems on which the service group will be configured.
  - **a.** Enter the name of the service group.
  - **b.** From the **Available Systems** box, select the systems on which to configure the service group.
  - **c.** Click the right arrow to move the selected systems to the **Systems for Service Group** box. To remove a system from the box, select the system and click the left arrow.
  - **d.** Indicate the order in which the systems will fail over (priority). System priority is numbered sequentially, with 1 denoting the system that starts first following a failover.
  - e. Click Next.
- **5.** On the Would you like to use a template to configure the service group? dialog box, click **Next**.

**6.** On the Select a template to configure the service group dialog box, select the SybaseGroup template on which to base the service group.

If applicable, a window opens notifying that names of some resources within the new service group are already in use. Resolve the name clashes, if any and click **Next**.

- 7. Click Next to create the service group based on the selected template. A window opens indicating that commands are being sent to add the group, its resources, and the attributes and dependencies specified in the template. A progress indicator displays the percentage of the commands fired. The actual commands are displayed at the top of the indicator.
- **8.** Click **Next** when prompted that the service group has been successfully created.
- **9.** A window opens listing the service group's resources and their associated attributes. Click **Finish** to accept the default values and complete the configuration. You can modify the default values of the resources according to your specific configuration requirements, as instructed in the following section.

#### **Editing Resource attributes**

- **1.** Select the resource from the list on the left pane. The resource attributes appear in the right pane.
- 2. Select the attribute to be modified and click the edit icon in the Edit column.
- **3.** In the Edit Attribute dialog box, enter the attribute values. To modify the scope of the attribute, choose the **Global** or **Local** option.
- 4. Click OK.
- **5.** Repeat the procedure for each resource and its attributes and click **Finish**. Edit the attributes for all the resources according to your configuration.

**Caution** For added security, you must always provide a secure value for passwords See "Encrypting Passwords" on page 23 for instructions on setting secure passwords.

**6.** Follow the wizard instructions to complete the configuration. Click **Finish** to quit the wizard.

## **Configuring the Service Group From the Command Line**

The VCS enterprise agent for Sybase comes with a sample configuration file that can be used as reference to directly modify your present configuration file. This method requires you to restart VCS before the configuration takes effect.

- To configure a service group from the command line
  - 1. Log in to a cluster system as root.
  - **2.** Make sure the Sybase type definition is imported into VCS engine. See "Importing the SybaseTypes.cf File" on page 18 for instructions.
  - **3.** Edit the main.cf file. Use the file /etc/VRTSvcs/conf/sample\_sybase/main.cf for reference:
    - **a.** Create a Sybase service group.
    - **b.** Create the Sybase and SybaseBk resources. Refer to the type definitions under "Sybase Resource Type" on page 31 and "SybaseBk Resource Type" on page 34.
    - **c.** Edit the default attributes to match the parameters in your configuration.

**Caution** For added security, you must always provide a secure value for passwords See "Encrypting Passwords" on page 23 for instructions on setting secure passwords.

- **d.** Assign dependencies to the newly created resources. Refer to the sample file /etc/VRTSvcs/conf/sample\_sybase/main.cf. (See the *VERITAS Cluster Server User's Guide* for more information on assigning dependencies.)
- **4.** Save and close the file.
- 5. Verify the syntax of the file /etc/VRTSvcs/conf/config/main.cf:

```
# hacf -verify config
```

**6.** Start the VCS engine:

# hastart

7. Verify all Sybase service group resources are brought online:

# hagrp -state

**8.** Take the service group offline and verify that all resources are stopped:

```
# hagrp -offline <service_group> -sys <system_name>
# hagrp -state
```

**9.** Bring the service group online again and verify that all resources are available:

```
# hagrp -online <service_group> -sys <system_name>
# hagrp -state
```

**10.** Start the VCS engine on sysb:

# hastart

**11.** Switch the Sybase service group to sysb:

```
# hagrp -switch <service_group> -to <system_name>
```

**12.** Verify that all Sybase service group resources are brought online on sysb:

# hagrp -state

**13.** On all systems, look at the following log files for any errors or status:

/var/VRTSvcs/log/engine\_A.log
/var/VRTSvcs/log/Sybase\_A.log
/var/VRTSvcs/log/SybaseBk\_A.log

## **Encrypting Passwords**

VCS provides a vcsencrypt utility to encrypt user passwords. Encrypt passwords before specifying them for Sybase and SybaseBk resource type definition.

**Note** You need not encrypt passwords when the VCS Cluster Manager (Java Console) to configure attributes.

- 1. From the path \$VCS\_HOME/bin/, run the vcsencrypt utility.
  - **a.** Type the following command:

#### # vcsencrypt -agent

**b.** The utility prompts you to enter the password twice. Enter the password and press Return.

# Enter New Password: # Enter Again:

- **2.** The utility encrypts the password and displays the encrypted password.
- **3.** Enter this encrypted password as the value for the attribute.

Copy the encrypted password for future reference.

## Setting Up Detail Monitoring for Sybase Agent

The VCS enterprise agent for Sybase provides two levels of application monitoring: basic and detail. In basic monitoring, Sybase resource monitors the Sybase daemon processes to verify that they are continuously active.

In detail monitoring, the Sybase resource performs transactions on a test table in the database to ensure that the Sybase server is functioning properly. The agent uses the script defined in the attribute MonScript of the Sybase resource. During detail monitoring, the agent tries to execute the specified script. If the script successfully executes, the agent considers the database available. You can customize the default script according to your configurations.

To activate detail monitoring, the DetailMonitor attribute must be set to "1" and User, UPword, Db, and Table must not be empty (""). The attribute MonScript, which contains the path of the detail monitor script, must also exist and have execute permissions for the root.

#### **Enabling Detail Monitoring**

- 1. Make sure Sybase server is configured for detail monitoring. See "Configuring Sybase for Detail Monitoring" on page 11 for instructions.
- **1.** Make the VCS configuration writable:

```
# haconf -makerw
```

**2.** Freeze the service group to avoid automated actions by VCS caused by incomplete reconfiguration:

```
# hagrp -freeze <service_group>
```

**3.** Enable detail monitoring for Sybase:

**4.** Unfreeze and save the configuration:

```
# hagrp -unfreeze <service_group>
# haconf -dump [-makero]
```

#### **Disabling Detail Monitoring**

**1.** Make the VCS configuration writable:

```
# haconf -makerw
```

**2.** Freeze the service group to avoid automated actions by VCS caused by incomplete reconfiguration:

```
# hagrp -freeze <service_group>
```

**3.** Disable detail monitoring for Sybase:

```
# hares -modify <Sybase_resource> DetailMonitor 0
```

**4.** Unfreeze and save the configuration:

```
# hagrp -unfreeze <service_group>
# haconf -dump [-makero]
```

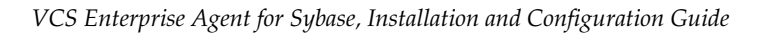

# Administering the Sybase Service Group

This chapter describes the administrative tasks you can perform on the Sybase service group, including bringing the service group online, taking it offline, switching it, and modifying the agent configuration. The chapter also describes how to disable the agent and to remove it.

## Bringing the Service Group Online

- **1.** In the Cluster Explorer configuration tree, select the newly created service group.
- 2. Right-click the service group name, and select **Enable Resources**. This enables all the resources in the group.
- **3.** Right-click the service group name, and select the systems on which to enable the service group (Right-click>Enable>system\_name or Right-click>Enable>All).
- **4.** Save your configuration (File>Close Configuration).
- **5.** Right-click the service group and select to online the service group on the system (Right-click>Online>system\_name).

## Taking the Service Group Offline

1. On the **Service Groups** tab of the Cluster Explorer configuration tree, right-click the service group.

or

Select the cluster in the Cluster Explorer configuration tree, select the Service Groups tab, and right-click the service group icon in the view panel.

**2.** Choose **Offline**, and choose the appropriate system from the pop-up menu (Right-click>Offline>system\_name).

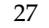

## Switching the Service Group

The process of switching a service group involves taking it offline on its current sytem and bringing it online on the another system

**1.** On the **Service Groups** tab of Cluster Explorer configuration tree, right-click the service group.

or

Select the cluster in the Cluster Explorer configuration tree, select the **Service Groups** tab, and right-click the service group icon in the view panel.

**2.** Choose **Switch To**, and choose the appropriate system from the pop-up menu (Right-click>Switch To>*system\_name*).

## Viewing the Agent Log

The VCS enterprise agent for Sybase logs messages to the following files:

```
/var/VRTSvcs/log/engine_A.log
/var/VRTSvcs/log/Sybase_A.log
/var/VRTSvcs/log/SybaseBk_A.log
```

## **Modifying the Service Group Configuration**

You can dynamically modify the VCS enterprise agent for Sybase using several methods, including the Cluster Manager (Java Console), Cluster Manager (Web Console), and the command line. See the *VERITAS Cluster Server User's Guide* for more information.

## **Disabling the Agent**

To disable the agent on a system, you must first take the Sybase service group offline. You can stop the application completely, or switch the service group to another system.

1. Determine if the service group is online by entering:

```
# hagrp -state <service_group> -sys <system_name>
```

**2.** If the service group is online, take it offline by entering:

```
# hagrp -offline <service_group> -sys <system_name>
or
# hagrp -switch <service_group> -to <system_name>
```

**3.** Stop the agents on the system by entering:

```
# haagent -stop Sybase -sys <system_name>
# haagent -stop SybaseBk -sys <system_name>
```

When you get the message "Please look for messages in the log file," check the file /var/VRTSvcs/log/engine\_A.log for a message confirming the agent has stopped.

You can also use the ps command to verify whether the agent is stopped.

You can remove the system, service group, or resource type from the VCS configuration after disabling the agent on all systems. See the chapter on reconfiguring VCS from the command line in the *VERITAS Cluster Server User's Guide* for more information.

## **Removing the Agent**

Type the following command on each sytem to remove the agent. Answer prompts accordingly:

# swremove VRTSvcssy

**Resource Type Definitions** 

Α

This appendix lists resource type definitions and attribute definitions of the Sybase and SybaseBk agents.

The resource type represents the VCS configuration definitions of the agent and specifies how the agent is defined in the configuration file main.cf. The Attribute Definitions table explains the attributes associated with the agent. The Required Attributes table lists the attributes that must be configured for the agent to function properly.

#### Sybase Resource Type

```
type Sybase (
 static str ArgList[] = { Server, Owner, Home, Version, SA,
                        SApswd, User, UPword, Db, Table, MonScript,
                        DetailMonitor }
 str Server
 str Owner
 str Home
 str Version
 str SA
 str SApswd
 int DetailMonitor = 0
 str User
 str UPword
 str Db
 str Table
 str MonScript="./bin/Sybase/SqlTest.pl"
)
```

#### **Attribute Definitions**

| Required<br>Attributes | Type and<br>Dimension | Definition                                                                                                    |
|------------------------|-----------------------|----------------------------------------------------------------------------------------------------|
| Server                 | string-scalar         | The \$DSQUERY ASE name. Only one server must be configured in a Sybase service group.                                                                                                    |
| Owner                  | string-scalar         | Sybase user as defined /etc/passwd. The Sybase executables and database files are accessed in the context of this user.                                                                                      |
| Home                   | string-scalar         | The \$SYBASE path to Sybase binaries and configuration files.                                                                                                    |
| Version                | string-scalar         | Version of Sybase ASE.                                                                                                    |
| SA                     | string-scalar         | Sybase database administrator. This is required to connect to the ASE for shutdown.                                                                                                    |
| SApswd                 | string-scalar         | Encrypted password for Sybase database administrator.<br>This password is required to connect to the ASE for<br>shutdown. See "Encrypting Passwords" on page 23 for<br>instructions on encrypting passwords. |
|                        |                       | <b>Note</b> You need not specify a value for this attribute if the SA user does not require a password.                                                                                                    |

| Optional<br>Attributes | Type and<br>Dimension | Definition                                                                                                    |
|------------------------|-----------------------|----------------------------------------------------------------------------------------------------|
| DetailMonitor          | int-scalar            | Specifies whether the Sybase server is monitored in<br>detail. Value 1 indicates that the resource monitors the<br>Sybase server in detail. Value 0 denotes it does not.<br>Default is 0. |
| User                   | string-scalar         | The database user, in the context of which, the transactions are performed on the database. Make sure you specify the user name created in step 4 on page 11.                             |
|                        |                       | <b>Note</b> You must specify a value for this attribute if DetailMonitor is set to a non-zero value.                                                                                      |

| Optional<br>Attributes | Type and<br>Dimension | Definition                                                                                                    |
|------------------------|-----------------------|----------------------------------------------------------------------------------------------------|
| UPword                 | string-scalar         | Encrypted password for the database user. Make sure<br>you provide the password specified in step 4 on page 11.<br>See "Encrypting Passwords" on page 23 for instructions<br>on encrypting passwords.                                                                                                    |
|                        |                       | <b>Note</b> You must specify a value for this attribute if DetailMonitor is set to a non-zero value. However, you need not specify a value for this attribute if the database user does not require a password.                                                                                                    |
| Db                     | string-scalar         | <ul> <li>Name of the database, in which the table resides, on which the detail monitor script will perform the transactions. Make sure you specify the name of the database created in step 5 on page 11.</li> <li>Note You must specify a value for this attribute if DetailMonitor is set to a non-zero value.</li> </ul> |
| Table                  | string-scalar         | <ul> <li>Name of the table on which the detail monitoring script will perform the transactions. Make sure you specify the name of the table created in step 10 on page 12.</li> <li>Note You must specify a value for this attribute if DetailMonitor is set to a non-zero value.</li> </ul>                                |
| MonScript              | string-scalar         | The Path to the detail monitor script; the default value for this attribute is the path for the script, SqlTest.pl, provided with the agent.                                                                                                    |
|                        |                       | <b>Note</b> You must specify a value for this attribute if DetailMonitor is set to a non-zero value.                                                                                                    |

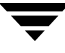

## SybaseBk Resource Type

#### **Attribute Definitions**

| Attributes   | Type and<br>Dimension | Definition                                                                                                    |
|--------------|-----------------------|----------------------------------------------------------------------------------------------------|
| Server       | string-scalar         | The \$DSQUERY Backup server name.                                                                                                    |
| Owner        | string-scalar         | Sybase user as defined /etc/passwd. The Sybase executables and database files are accessed in the context of this user.                                                                            |
| Home         | string-scalar         | The \$SYBASE path to Sybase binaries and configuration files.                                                                                                    |
| Version      | string-scalar         | Version of Sybase Backup Server.                                                                                                    |
| Backupserver | string-scalar         | The \$BACKUP SYBASE Backup Server name.                                                                                                    |
| SA           | string-scalar         | Sybase database administrator. This is required to connect to the ASE for shutdown.                                                                                                    |
| SApswd       | string-scalar         | Encrypted password of Sybase database administrator. This password is required to connect to the ASE for shutdown. See "Encrypting Passwords" on page 23 for instructions on encrypting passwords. |
|              |                       | <b>Note</b> You need not specify a value for this attribute if the SA user does not require a password.                                                                                            |

# **Sample Configuration**

This appendix describes a typical service group configured to monitor the state of Sybase servers in a VCS cluster. The sample configuration graphically depicts the resource types, resources, and resource dependencies within the service group. Review these dependencies carefully before configuring the agent. For more information about these resource types, see the *VCS Bundled Agents Reference Guide*.

## **Resource Dependency Graph**

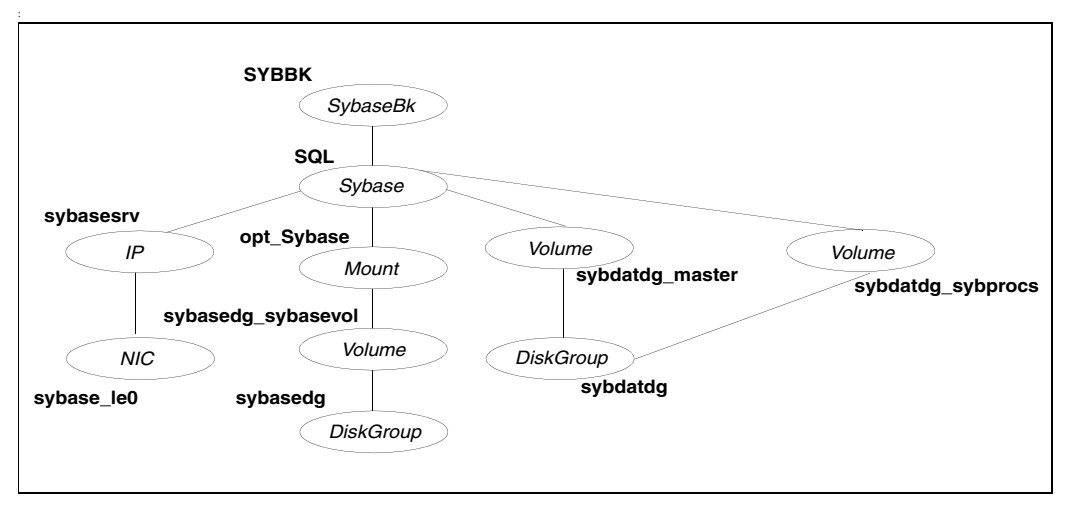

The figure below illustrates the configuration's dependency graph

This configuration has two disk groups on which three volumes are created. One disk group is for the Sybase server, and one is for the database. The mount resource requires the Volume resource, which in turn requires the DiskGroup resource. The service group IP address for the Sybase server is configured using the IP and NIC resource types. The Sybase server can be started after each of these resources is brought online. The Backup Server is started after the Sybase SQL Server is online.

**Note** If your configuration does not use VERITAS Volume Manager, use the LVMVolumeGroup and LVMLogicalVolume resource types to configure shared storage instead of DiskGroup and Volume resource types.

## Sample Configuration for a Service Group Using LVM

```
include "types.cf"
include "../SybaseTypes.cf"
cluster hpslia3031 (
        UserNames = { admin = IhiAhcHeiDiiGqiChf }
        Administrators = { admin }
        CredRenewFrequency = 0
        CounterInterval = 5
        )
system hpslia30 (
        )
system hpslia31 (
        )
group Sybase_group(
SystemList = { hpslia30 = 0, hpslia31 = 1 }
AutoStartList = { hpslia30, hpslia31 }
)
IP ipres (
 Device = lan0
 Address = "192.168.175.28"
 NetMask = "255.255.0.0"
 )
Mount sybase_mount (
 MountPoint = "/sybase_mnt"
 BlockDevice = "/dev/vg03/sybase"
 FSType = vxfs
 MountOpt = rw
 FsckOpt = "-n"
 )
NIC nicres (
 Device = lan0
 NetworkHosts = { "192.168.170.107", "192.168.170.108" }
 )
Sybase sybase_agent (
 Server = SYBASE SERVER
 Owner = sybase
```

```
Home = "/sybase_mnt/IA"
 Version = "12.5.2"
 SA = sa
 SApswd= ""
 User = vcsuser
 UPword = "jxpVmxMvrXjxKvk"
 Db = vcsdb
 Table = vcstable
 Monscript = "/opt/VRTSvcs/bin/Sybase/SqlTest.pl"
 DetailMonitor = 1
 )
SybaseBk sybase_bk_agent (
 Server = SYBASE SERVER
 Owner = sybase
 Home= "/sybase_mnt/IA"
 Version= "12.5.2"
 Backupserver = SYBASE SERVER BS
 SA = sa
 SApswd = ""
 )
LVMLogicalVolume lvolres (
 LogicalVolume = sybase
 VolumeGroup = vg03
 )
LVMVolumeGroup lvgres (
 VolumeGroup = vg03
 )
lvolres requires lvgres
sybase_mount requires lvolres
ipres requires nicres
sybase_agent requires ipres
sybase_agent requires sybase_mount
sybase_bk_agent requires sybase_agent
```

#### Sample Configuration for a Service Group Using VxVM

```
include "types.cf"
include "../SybaseTypes.cf"
cluster vcs_test (
        UserNames = { admin = anoGniNkoJooMwoInl,
                     "root@hpslia30.veritas.com" = en,
                    "root@hpslia31.veritas.com" = en }
        Administrators = { admin, "root@hpslia30.veritas.com",
                          "root@hpslia31.veritas.com" }
        SecureClus = 1
        CredRenewFrequency = 0
        CounterInterval = 5
        )
system hpslia30 (
        )
system hpslia31 (
        )
group Sybase_group(
SystemList = { hpslia30 = 0, hpslia31 = 1 }
AutoStartList = { hpslia30, hpslia31 }
 )
 IP ipres (
 Device = lan0
  Address = "192.168.175.28"
  NetMask = "255.255.0.0"
  )
Mount sybase_mount (
  MountPoint = "/sybase_mnt"
  BlockDevice = "/dev/vx/dsk/sybasedg/sybase_vol"
  FSType = vxfs
 MountOpt = rw
  FsckOpt = "-n"
  )
 NIC nicres (
  Device = lan0
  NetworkHosts = { "192.168.170.107", "192.168.170.108" }
  )
```

```
Sybase sybase_agent (
 Server = SYBASE_SERVER
 Owner = sybase
 Home= "/sybase_mnt/IA"
 Version = "12.5.2"
 SA = sa
 SApswd= ""
 User = vcsuser
 UPword = "jxpVmxMvrXjxKvk"
 Db = "vcsdb"
 Table ="vcstable"
 Monscript = "/opt/VRTSvcs/bin/Sybase/SqlTest.pl"
 DetailMonitor = 1
 )
SybaseBk sybase_bk_agent (
 Server = SYBASE SERVER
 Owner = sybase
 Home = "/sybase_mnt/IA"
 Version = "12.5.2"
 Backupserver = SYBASE_SERVER_BS
 SA = sa
 SApswd = ""
 )
DiskGroup dgres (
 DiskGroup = sybasedg
)
Volume volres (
 Volume= sybase_vol
 DiskGroup=sybasedg
 )
volres requires dgres
sybase_mount requires volres
ipres requires nicres
sybase_agent requires ipres
sybase_agent requires sybase_mount
sybase_bk_agent requires sybase_agent
```

```
group VxSS (
    SystemList = { hpslia30 = 0, hpslia31 = 1 }
    Parallel = 1
    OnlineRetryLimit = 3
    OnlineRetryInterval = 120
    )
    Phantom phantom_vxss (
    )
    ProcessOnOnly vxatd (
        IgnoreArgs = 1
        PathName = "/opt/VRTSat/bin/pa20_64/vxatd"
        )
```

## Index

#### Α

agent operations Backup Server agent 3 Sybase Server agent 2 Attribute definitions Backup server agent 34 SQL server agent 32 attributes editing 20 modifying 20

#### В

Backup server agent attribute definitions 34 operations 3 resource type 34 Backup server agent attributes Backupserver 34 Home 34 Owner 34 SA 34 SApswd 34 Server 34 Version 34

#### С

cluster manager 19 configuration typical setup 5 configuring the service group from Cluster Manager (Java Console) 19 from the command line 21

#### D

database tables 11 detail monitoring configuring Sybase 11 disabling 25 enabling 24

#### Е

editing attributes 20 encrypting passwords 23 enterprise agents about 2 configuring using Cluster Manager 19 installing 14 monitoring in detail 24 supported software 1 typical setup 5 upgrading 15

#### F

failover 4

#### М

monitoring options 4

#### 0

offlining service group 27 onlining service group 27 operations Backup Server agent 3 Sybase Server agent 2

#### Ρ

passwords, encrypting 23

#### R

resource attributes, editing 20 resource types Backup Server agent 34 Sybase Server agent 31

#### S

sample configuration service group using LVM 37 service group using VxVM 39 service groups disabling 29 offlining 27

onlining 27 removing 29 switching 28 viewing log 28 setting secure passwords using vcsencrypt 23 supported software 1 switching service groups 28 Sybase configuration in a cluster 5 database dbspaces 10 directory on shared disks 9 installation 9 language settings 10 setting up for detail monitoring 11 transparent TCP/IP failover 10 Sybase Server agent attribute definitions 32

operations 2 resource type 31 Sybase Server agent attributes Db 33 DetailMonitor 32 Home 32 MonScript 33 Owner 32 SA 32 SApswd 32 Server 32 Table 33 UPword 33 User 32 Version 32

#### V

vcsencrypt utility 23